## オンライン面会の手順について

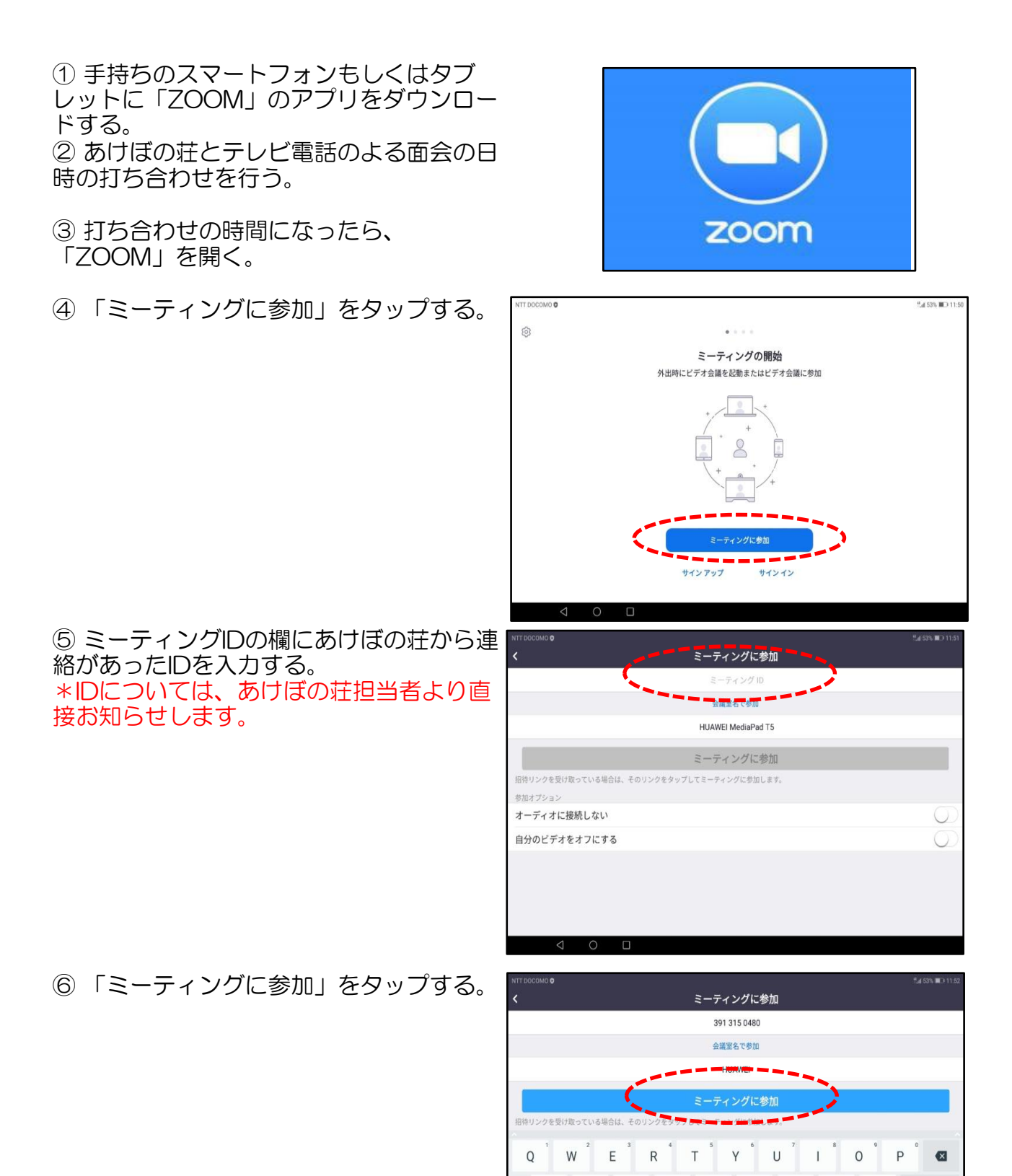

А

記号

8A1

S

Ζ

D

Х

F

С

G

V

Н

В

Κ

Μ

J

Ν

L

Θ

 ⑦ ミーティングパスワードの欄にあけぼの 荘から連絡があったパスワードをと入力 し、「OK」をタップ(クリック)する。
\*パスワードについては、あけぼの荘担当 者より直接お知らせします。

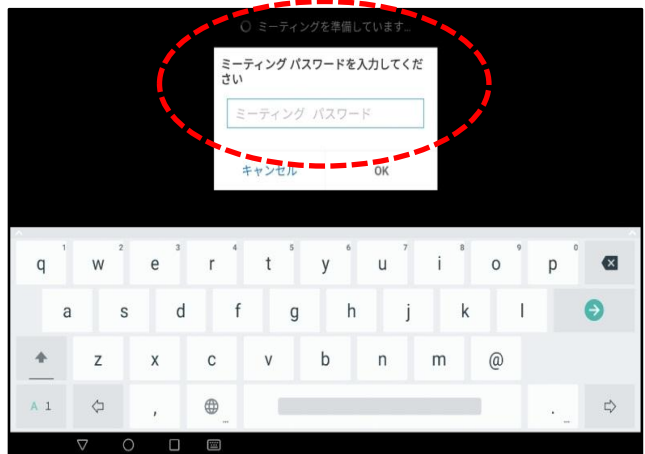

⑧「ビデオ付きで参加」をタップ(クリック)する。

| NTT DOCOMO III II           | IOI <sup>4</sup> .4[42% ■⊃ 14:08         |
|-----------------------------|------------------------------------------|
|                             | 0                                        |
|                             | 0                                        |
| ビデオプレビュー                    |                                          |
|                             | and the second second                    |
|                             | and the second                           |
|                             | Lo.                                      |
|                             |                                          |
|                             | A DECEMBER OF                            |
|                             |                                          |
|                             |                                          |
|                             | 1.1.1.1.1.1.1.1.1.1.1.1.1.1.1.1.1.1.1.1. |
|                             |                                          |
|                             |                                          |
|                             | 1.1.1.1.1.1.1.1.1.1.1.1.1.1.1.1.1.1.1.1. |
|                             |                                          |
|                             | 0000000000                               |
|                             |                                          |
| ビデオミーティングに参加するときに常にビデオプレビ   | 1-4 <b>(</b> )                           |
| 4 FLY EARCEY                |                                          |
| ビデオ付きで参加                    |                                          |
|                             |                                          |
| ビデオなしで参加                    |                                          |
|                             |                                          |
|                             |                                          |
|                             |                                          |
|                             |                                          |
| $\triangleleft$ O $\square$ |                                          |

⑨あけぼの荘側が準備できている場合は、 右の画面が出るので、しばらく待機する。

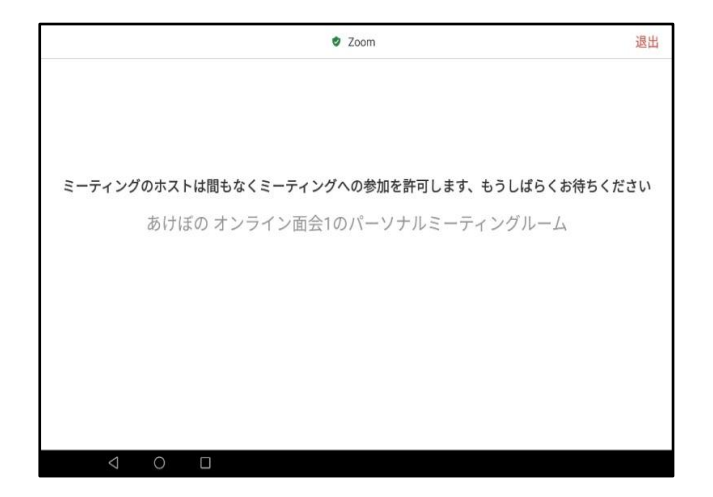

⑨あけぼの荘が準備できていない場合は、 右の画面が出るので、しばらく待機する。

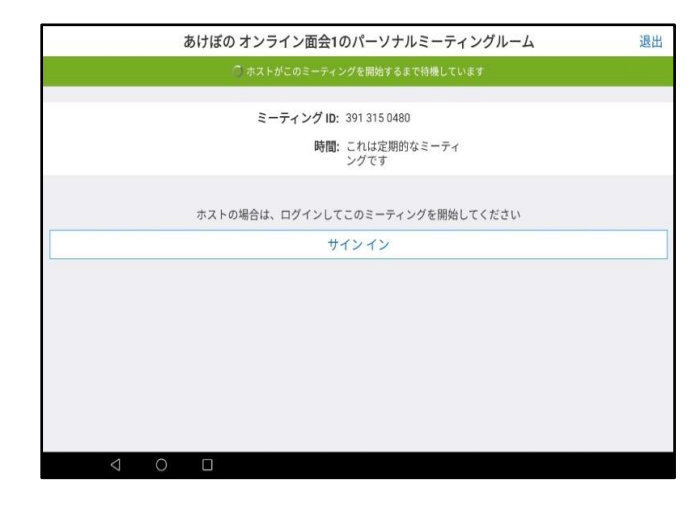

⑩あけぼの荘側の準備が完了したら、右の 画面が出る。左下にある「デバイスオー ディオを介して通話」をタップすると、通 話可能。

真ん中の画面に相手が映る。右下の画面 が、相手側に映っている画面になるので、 自分の顔が中央になるよう、スマートフォ ン等の向きを調整する。

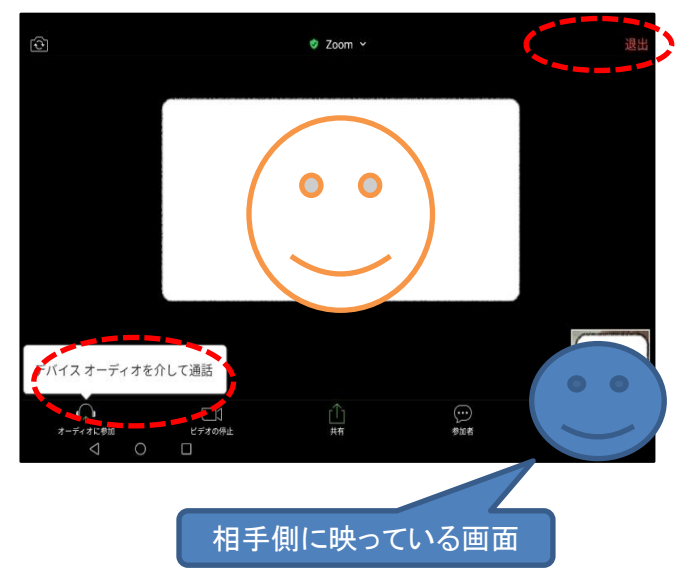

⑪メニューバーのマイクとビデオがオフになっている場合はオンに切り替える(画面をタップし、マイクやビデオのアイコンをタップする)

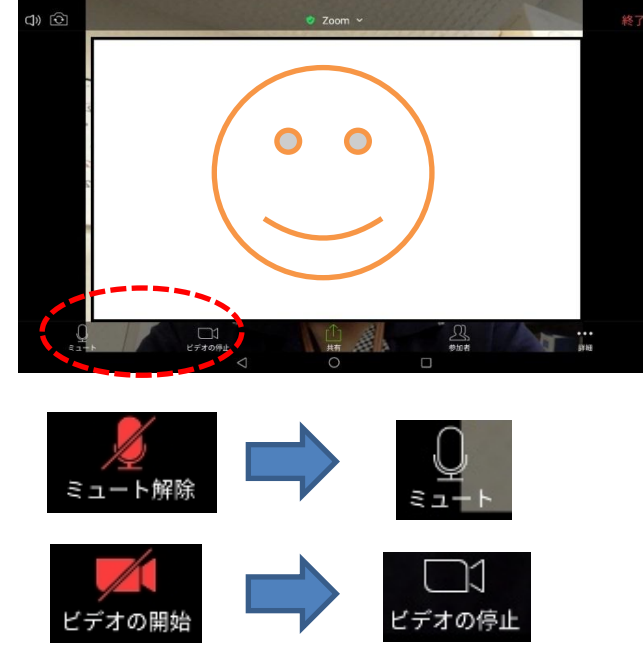

11会話を終了する際は、右上の「退出」 タップする。 12「ミーティングを退出する」をタップして、終了。

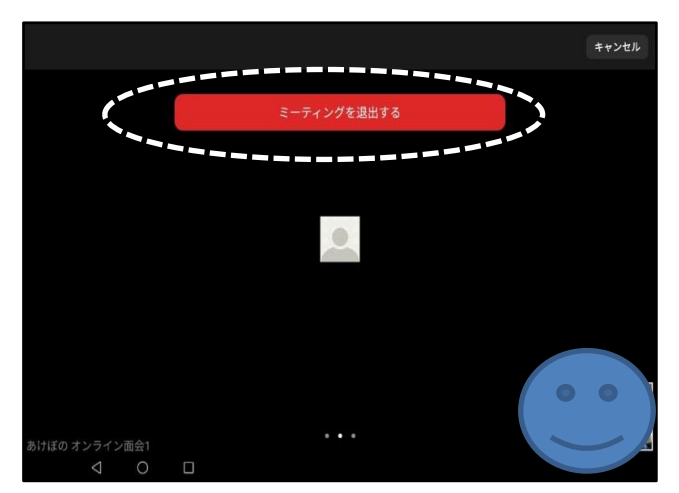

よくあるトラブルと対策 【トラブル①】 こちらの声が相手に届いていない。もしくは相手の声がこちらに届いていない

①画面左下(もしくは右上)のマイクマークが「ミュート状態(赤い斜線が入っている)」になっていないか確認してください。マイクマークをタップすると、ミュートとミュート解除が切り替わります。

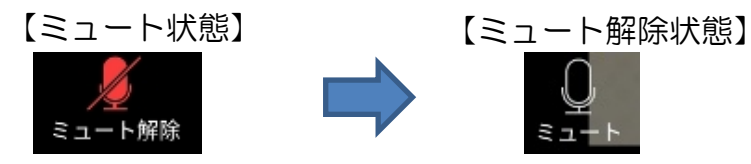

②スマートフォンの音量の設定が小さくなっていたり、ミュートになっていたりしないか 確認してください。

【トラブル②】

こちらの映像が相手に届いていない。もしくは相手の映像がこちらに届いていない。

①画面左下(もしくは右上)のカメラマークが「ビデオ停止状態(赤い斜線が入っている)」になっていないか確認してください。カメラマークをタップすると、ビデオ開始と 停止が切り替わります。

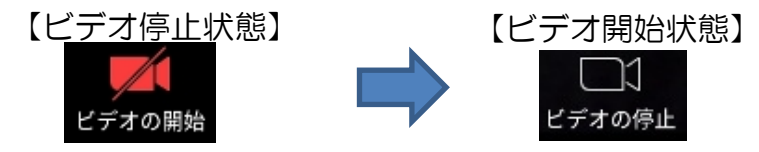

②スカイプなどのカメラを使用するアプリを起動していないか確認してください。起動していた場合は、そのアプリを停止してください。